## ขั้นตอนการติดตั้ง Driver TSC TTP-244 Pro

1.ใส่แผ่น Driver ในเครื่องอ่าน DVD-ROM เครื่อง Computer จะขึ้นหน้า Autoplay ดังรูป

| r≊⊆ AutoPlay                                   |                    |                                |
|------------------------------------------------|--------------------|--------------------------------|
| TSC DVD RW Drive                               | (F:) TSC BarTender |                                |
| Always do this for softwa                      | are and games:     | เลือก Open folder to view file |
| Install or run program fro                     | m your media ———   |                                |
| Run Main.html<br>Publisher not specified       |                    | 2                              |
| General options                                |                    |                                |
| Open folder to view fi<br>using Windows Explor | es<br>er           |                                |
| View more AutoPlay option                      | s in Control Panel |                                |
|                                                |                    |                                |

2.คลิ๊กเม้าส์เข้าไปใน Folder Driver

|                      |                                                           |                  |                    |       |                                       | ter b DVD DV/ Drive (E) TSC ParTender b              | Driver            |                    |          |
|----------------------|-----------------------------------------------------------|------------------|--------------------|-------|---------------------------------------|------------------------------------------------------|-------------------|--------------------|----------|
| Comput               | ter 🕨 DVD RW Drive (F:) TSC BarTender 🕨                   |                  |                    |       | · · · · · · · · · · · · · · · · · · · | ter v byb kw bive (r.) Toe barrender v               | Diivei            |                    |          |
| File Edit View Tool  | ls Help                                                   |                  |                    |       | File Edit View Too                    | ils Help                                             |                   |                    |          |
| Organize  Burn to    | disc                                                      |                  |                    |       | Organize 🔻 🛛 Burn to                  | disc                                                 |                   |                    |          |
|                      | · · · · · ·                                               |                  | -                  |       | A                                     | Name                                                 | Date modified     | Type               | Size     |
| 🔶 Favorites          | Name                                                      | Date modified    | Туре               | Size  | X Favorites                           |                                                      |                   | 21                 |          |
|                      | <ul> <li>Files Currently on the Disc (2</li> </ul>        | . 4              |                    |       | En tituadas                           | <ul> <li>Files Currently on the Disc (19)</li> </ul> |                   |                    |          |
| 🥽 Libraries          | Acrobat Reader 2.                                         | 1 เลือก 🗌        | File folder        |       |                                       | ExtractWizard.exe                                    | 2558 8:52         | Application        | 92 KB    |
| <b>a</b> 5           | BarTender                                                 |                  | File folder        |       | Documento                             | ExtractWizard.ini                                    | 2558 8:52         | Configuration sett | 1 KB     |
| Documents            | Driver                                                    | 22/10/2558 11:59 | File folder        |       | Music                                 | Defaults.sds                                         | ิตย์ i 2558 13:38 | SDS File           | 1 KB     |
| Music                | \mu Flash                                                 | 22/10/2558 11:59 | File folder        |       | Pictures                              | DriverWizard.ddz                                     | 2558 13:39        | DDZ File           | 7,779 KB |
| Pictures             | 🌗 Images                                                  | 22/10/2558 11:59 | File folder        |       | Videos                                | DriverWizard.exe                                     | 21/9/2558 13:52   | Application        | 850 KB   |
| 💾 Videos             | 🏭 Linux Driver                                            | 22/10/2558 11:59 | File folder        |       |                                       | Installation_Instructions.html                       | 12/4/2558 6:44    | Firefox HTML Doc   | 5 KB     |
|                      | Programming Manual                                        | 22/10/2558 11:58 | File folder        |       | 🚜 Homegroup =                         | licSSenu.rtf                                         | 12/4/2558 6:44    | Rich Text Format   | 7 KB     |
| 😽 Homegroup 🗉        | 퉬 Quick Start guide                                       | 22/10/2558 11:58 | File folder        |       |                                       | ssnetmon.d64                                         | 21/9/2558 13:52   | D64 File           | 1,542 KB |
|                      | Ja Scripts                                                | 22/10/2558 11:58 | File folder        |       | 🖳 Computer                            | Ssnetmon.dll                                         | 21/9/2558 13:52   | Application extens | 1,066 KB |
| Computer             | SpryAssets                                                | 22/10/2558 11:58 | File folder        |       | Local Disk (C:)                       | ts#base.ddz                                          | 21/9/2558 13:42   | DDZ File           | 6,644 KB |
| Local Disk (C:)      | 퉬 User Manual                                             | 22/10/2558 11:56 | File folder        |       | Ra Local Disk (D:)                    | ts#tsc.ddz                                           | 21/9/2558 13:42   | DDZ File           | 85 KB    |
| Ra Local Disk (D:)   | i Utilities                                               | 22/10/2558 11:56 | File folder        |       | 👝 Local Disk (E:)                     | ts#tsc-e.do4                                         | 21/9/2008 13:02   | D04 File           | 1,248 KB |
| TEC DVD DW Drive (E) | 🕌 Video                                                   | 22/10/2558 11:56 | File folder        |       | IS DVD RW Drive (F:                   | ts#tsc-e.dll                                         | 21/9/2000 10:02   | Application extens | 091 KD   |
| Acrobat Peader       | Windows DLL                                               | 22/10/2558 11:56 | File folder        |       | 🌗 Acrobat Reader                      | ts#tsc=u.dll                                         | 21/9/2558 12:52   | Application extens | 2,244 KB |
| BarTender            | AUTORUN.INF                                               | 17/8/2554 11:16  | Setup Information  | 1 KB  | 🎳 BarTender                           | ater cat                                             | 22/0/2558 8-52    | Security Catalog   | 2,115 KB |
| Driver               | Main.html                                                 | 8/9/2558 10:38   | Firefox HTML Doc   | 40 KB | 🌗 Driver                              | TSC inf                                              | 22/0/2558 8-52    | Setun Information  | 25 KB    |
| Elach                | imystyles.css                                             | 13/9/2554 13:18  | Cascading Style S  | 3 KB  | 🎳 Flash                               | a tscTS ini                                          | 22/9/2558 8:52    | Configuration sett | 1 KB     |
| Images               | SOFTWARE LICENSE AGREEMENT.pdf                            | 22/7/2556 9:37   | Adobe Acrobat D    | 71 KB | 🌗 Images                              | tscTSenu.chm                                         | 19/9/2558 11:58   | Compiled HTML      | 180 KB   |
| Linux Driver         | K TSC.ico                                                 | 2/12/2551 15:59  | ไอคอนไฟล์          | 35 KB | 🌗 Linux Driver                        |                                                      |                   |                    |          |
| Programming I        | WEEE CAUTION.pdf                                          | 14/10/2558 12:33 | Adobe Acrobat D    | 96 KB | 퉬 Programming I                       |                                                      |                   |                    |          |
| Quick Start qui      | WEEE_CAUTION_Arabic.pdf                                   | 14/10/2558 12:33 | Adobe Acrobat D    | 59 KB | 퉬 Quick Start gui                     |                                                      |                   |                    |          |
| Scripts              | <ul> <li>Files Ready to Be Written to the Disc</li> </ul> | : (1)            |                    |       | 🎍 Scripts                             |                                                      |                   |                    |          |
| SpryAssets           | 🗊 desktop.ini                                             | 18/12/2557 14:03 | Configuration sett | 1 KB  | SpryAssets                            |                                                      |                   |                    |          |

## 3.จะขึ้นข้อความดังภาพ

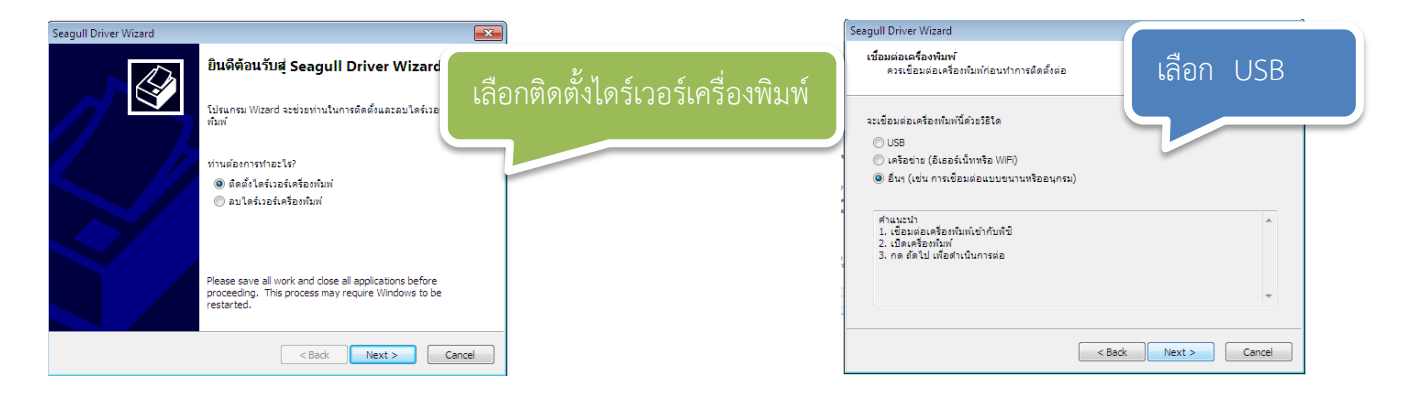

| การตรวจหาเครื่องพิมพ์ P<br>เครื่องพิมพ์ Plug and Pl | Plug and Play<br>lay ใหม่จะใดรับการตรวจห | เพื่อติดตั้งโดยอ่ | ัตโนมัติ | Ŷ      |
|-----------------------------------------------------|------------------------------------------|-------------------|----------|--------|
| เลือกไดร์เวอร์เครื่องพิมพ์เพื่                      | ้อทำการติดตั้ง                           |                   |          |        |
| 🔘 ติดตั้งไดร์เวอร์สำหรับเ                           | เครื่องพิมพ์ Plug and Play               |                   |          |        |
| รุ่นเครื่องพืมพ์                                    | WE                                       | ร์ด               |          |        |
| TSC TTP-244 Pro                                     | US                                       | B002              |          |        |
| 🔘 ดิดตั้งใดร์เวอร์สำหรับเ                           | เครื่องพิมพ์แบบอื่น                      |                   | คลิ๊ก    | 1 Next |
|                                                     |                                          |                   |          |        |

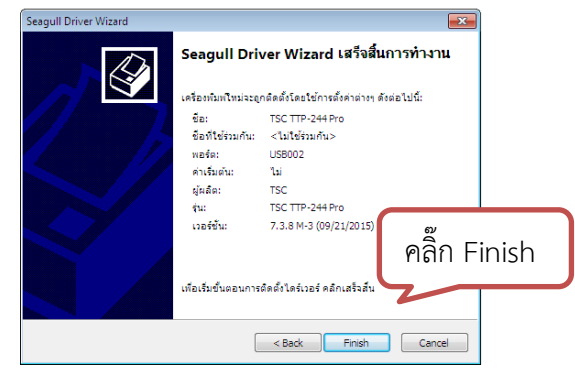

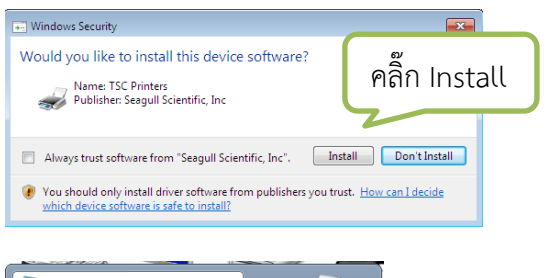

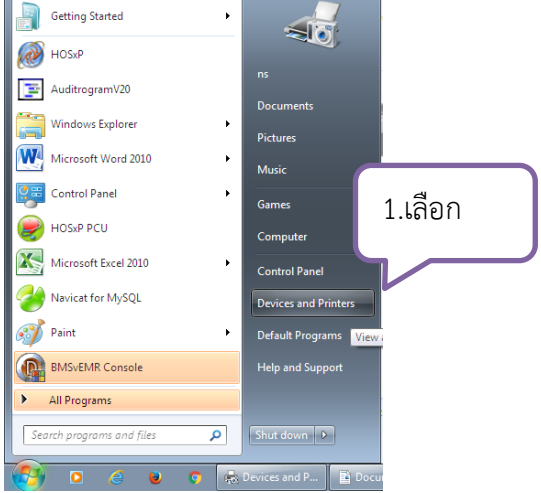

| Seagull Driver Wizard                                                                                                    |
|----------------------------------------------------------------------------------------------------|
| ระบุร้อแคร้องพิมพ์<br>ชื่อถูกไข่เกี่ยระบุเครื่องพิมพ์บนเครื่องคอมทั้งเตอร์นั้และบนแคร้อข่าย                                           |
| ป้อนชื่อสำหรับเครื่องพิมพ์นี้                                                                                                    |
| ชื่อเครื่องกับท่: ISC TTP-244 Pro                                                                                                    |
| 🔲 ใช่เครื่องกันกรี่เเป็น เครื่องกันกรีมต่นของระบบ                                                                                     |
| ระบุว่าท่านต้องการไข้เครื่องนักเบ็รวมกับผู้ใช้อื่นๆ ในเครือข่ายหรือไม่ เมื่อกำหนดให้ใช้ง่านร่วมกันได้<br>ท่านต้องระบุข้อที่ใช้ร่วมกัน |
| © ทำมไข่เครื่องกัมท์นี่ร่วมกันกับผู้ใช้รายอื่น ๗<br>๗ พื่อที่ใช้ร่วมกัน: TSC TTP-244 Pro                                              |
| คลก Next                                                                                                    |
| 2                                                                                                    |
| < Back Next > Cancel                                                                                                    |
|                                                                                                    |
| Seagull Driver Wizard                                                                                                    |
| โปรดรอในขณะที่เครื่องของท่านรับการอัพเดด                                                                                              |
| เครื่องกำลังติดตั้งไดร์เวอร์ รอ                                                                                                    |
| กำลักสัตตั้งเตรือกกับที่ TSC TTP-244 Prr)                                                                                             |
|                                                                                                    |
|                                                                                                    |
|                                                                                                    |
|                                                                                                    |
|                                                                                                    |
| < Back Finish Cancel                                                                                                    |
|                                                                                                    |
| Seagull Driver Wizard                                                                                                    |
| Seagull Driver Wizard ทำงานเสร็จเรียบ<br>ร้อย                                                                                         |
| ขึ้นดอนดังต่อไปนี้ได้รับการดำเนินการเสร็จสั้นเรียบร้อย:                                                                               |
| เครื่องพัมพ์ TSC TTP-244 Pro". ได้รับการติดดั้งแล้ว 🔺                                                                                 |
|                                                                                                    |
|                                                                                                    |
|                                                                                                    |
| คลิ๊ก ปิด                                                                                                    |
|                                                                                                    |
| ເຮັດຂໍ້ມາເອັກເປັນແຕ້ນ                                                                                                    |
|                                                                                                    |

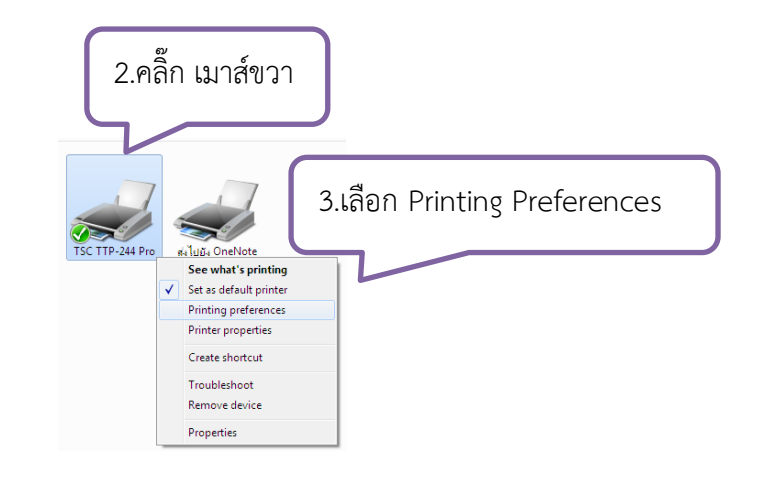

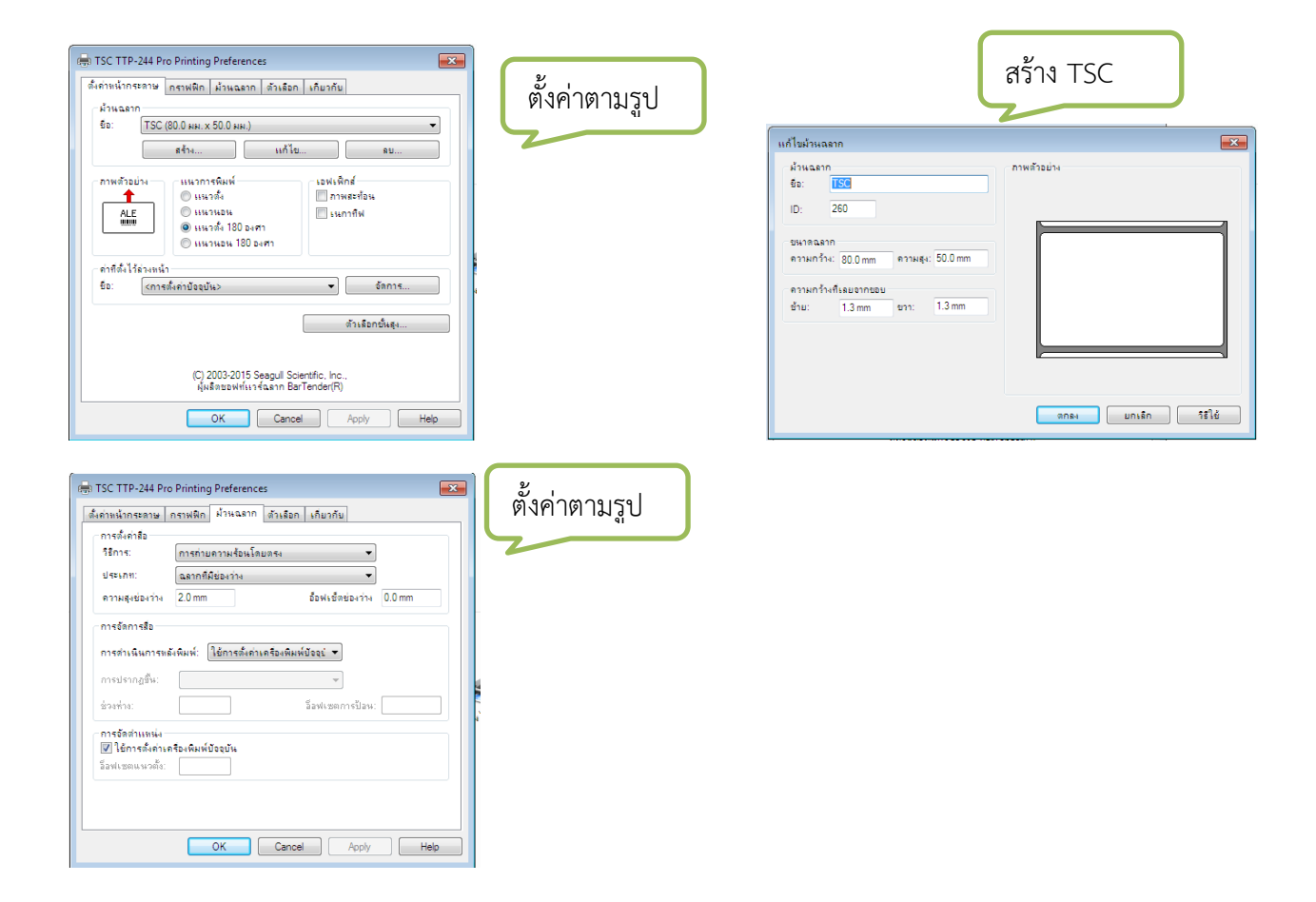

## แก้ไข sticker รพ.แก่งคอย ดังรูป

| แก้ไข                                                                                                    | ม้วนฉลาก ×          |
|----------------------------------------------------------------------------------------------------|---------------------|
| ม้างและกก<br>ฐิย: <mark>156</mark><br>]D: 260<br>ยนเรลเละกก<br>ฏาวะเกร็ง- 80.0mm คฎาะเสง: 48.0mm<br>ความเกร็ง-เรียงวิทธอบ<br>ฐาย: 1.3mm ฐาว: 1.3mm |                     |
|                                                                                                    | จกลง ยกเลิก วิธีใช้ |

| การตั้งค่าสือ                           |                                          |         |           |        |  |
|-----------------------------------------|------------------------------------------|---------|-----------|--------|--|
| <u>วิ</u> ธีการ:                        | การถ่ายความร้อนโดยตรง 🗸                  |         |           |        |  |
| ประเภท:                                 | ฉลากที่มีช่องว่าง ∨                      |         |           |        |  |
| <u>ค</u> วามสูงช่องว่าง                 | 3.0 mm อื่อ <u>ฟ</u> เซ็ตย่องว่าง 0.0 mm |         |           |        |  |
| การจัดการสื่อ                           |                                          |         |           |        |  |
| <u>ก</u> ารด่าเนินการหล่                | ังพิมพ์: ฉิก                             |         |           |        |  |
| ก <u>า</u> รปรากฏขึ้น:                  | หลังจากทุกฉลาก                           |         | ~         |        |  |
| iparina:                                |                                          | อื่อฟเช | ดการป้อน: | 0.0 mm |  |
| การอัดดำแหน่ง                           |                                          |         |           |        |  |
| ✓] <u>โชการตงคาเร</u><br>โอฟเซตแนวตั้ง: | เรองพมพปออุบน                            |         |           |        |  |
|                                         |                                          |         |           |        |  |
|                                         |                                          |         |           |        |  |

## ถ้าเครื่องพิมพ์ พิมพ์ไม่ออก TSC 244

-ใส่สติ๊กเกอร์เข้าไปในเครื่องพิมพ์แล้ว กด ปุ่ม 2 ปุ่ม feed/pause พร้อมกัน แล้วเปิดเครื่อง รอให้สติ๊กเกอร์ เสื่อนมาจนหยุด จากนั้นกดปุ่ม feed ดูว่าสติ๊กเอร์เลื่อนตรงดวงหรือไม่ ---ถ้าตรงดวง เท่ากับว่า เครื่องพิมพ์ จับสติ๊กเกอร์แล้ว-----ดูที่โปรแกรม (แต่ละโปรแกรมจะต่างกัน) ที่นี่เราจะยกตัวอย่าง Bartender -ลงใดวร์เวอร์เครื่องพิมพ์ (จะลองพิมพ์ test ที่ วินโดวก่อนใด้) ให้เลือก พร์อต USB ให้ถูกต้อง ปกติอัตโนมัติ -จากนั้นตั้งก่าสติ๊กเกอร์ในหน้าตั้งก่าเรา -ตรวจดูการตั้งก่า ของสติ๊กเกอร์ โดยวัดจากขอบ สุด ที่รวมขอบข้างด้วย ส่วนความสูง ใช้ขนาดของ สติ๊กเกอร์ ปกติ ส่วนขอบข้าง หรือระยะขอบ ไม่ต้องตั้งก็ได้ -แล้วลองพิมพ์ ถ้ายังไม่ออกอีก ลองเปลี่ยนสาย USB / เปลี่ยนรูเสียบ USB ที่คอม --ฉ้าไม่ออกอีก ลองกลับมา ทำตามข้อแรก---